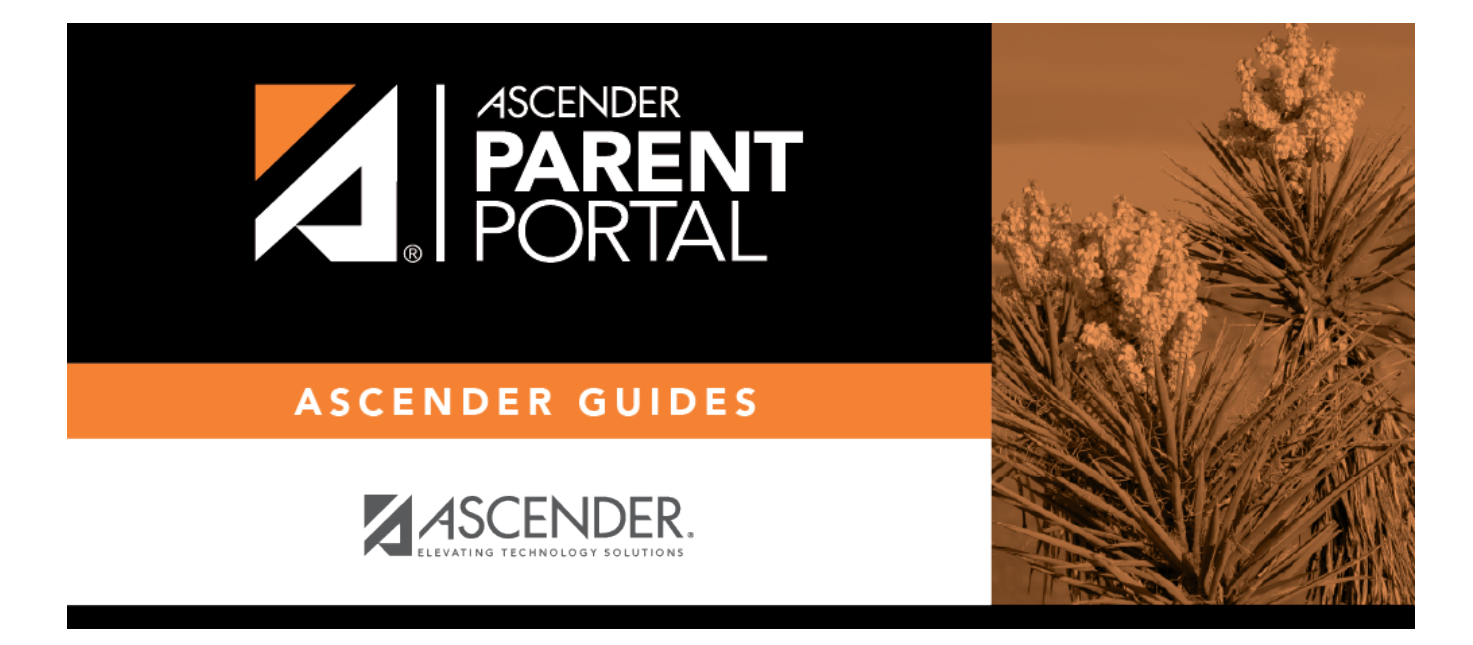

# **Admin - Custom Forms - Create Custom Form**

## **Table of Contents**

| Admin - | <b>Custom Forms</b> | - Create New Form |  |
|---------|---------------------|-------------------|--|
|         |                     |                   |  |

# **Admin - Custom Forms - Create New Form**

#### ASCENDER ParentPortal Admin > Forms Management > Custom Forms > Create New Form

This page is only available to users who log on to ASCENDER ParentPortal with a district- or campuslevel security administrator user name.

This page allows administrative users to create customized forms that can be used during Student Enrollment and Online Registration.

## Step 1

#### **Form Properties:**

#### $\Box$ Add the form.

| Form Name         | Type a name for the form. For a Spanish form, provide the name in Spanish.                                                                                                    |
|-------------------|----------------------------------------------------------------------------------------------------|
| Form Instructions | Type any specific district-level instructions for the form. For a Spanish form, provide the instructions in Spanish.                                                                                                    |
| Campus            | Select a campus in order to assign the form to a specific campus. Or, select <i>All Campus</i> if the form is used for all campuses in the district.                                                                         |
|                   | If you select <i>All Campus</i> , each campus is listed, and you can remove individual campuses if needed.<br><b>NOTE:</b> If you select <i>All Campus</i> by mistake, click <i>Clear all</i> to clear all campuses at once. |

#### Click **Next**.

## Step 2

#### **Add Questions:**

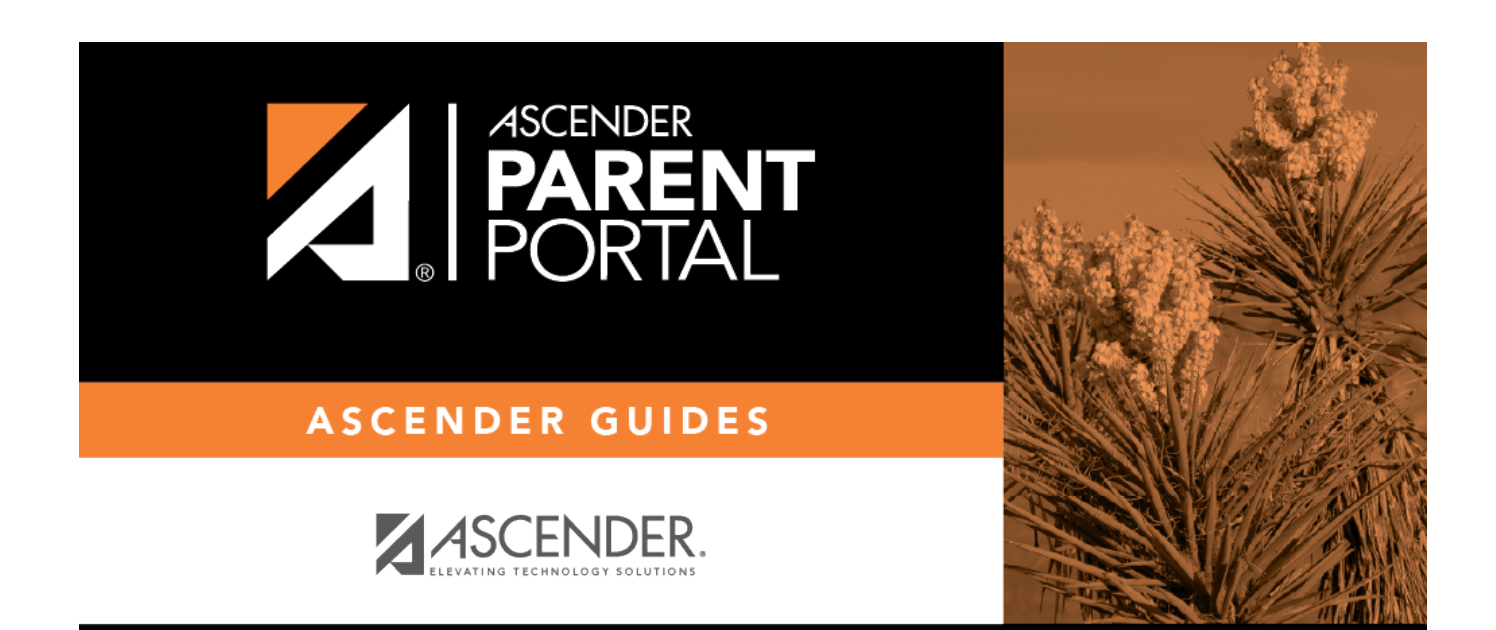

## **Back Cover**